# 여기에 사용 매뉴얼 WWW.YEOGIE.COM

# 여기에 메인 : 로그인

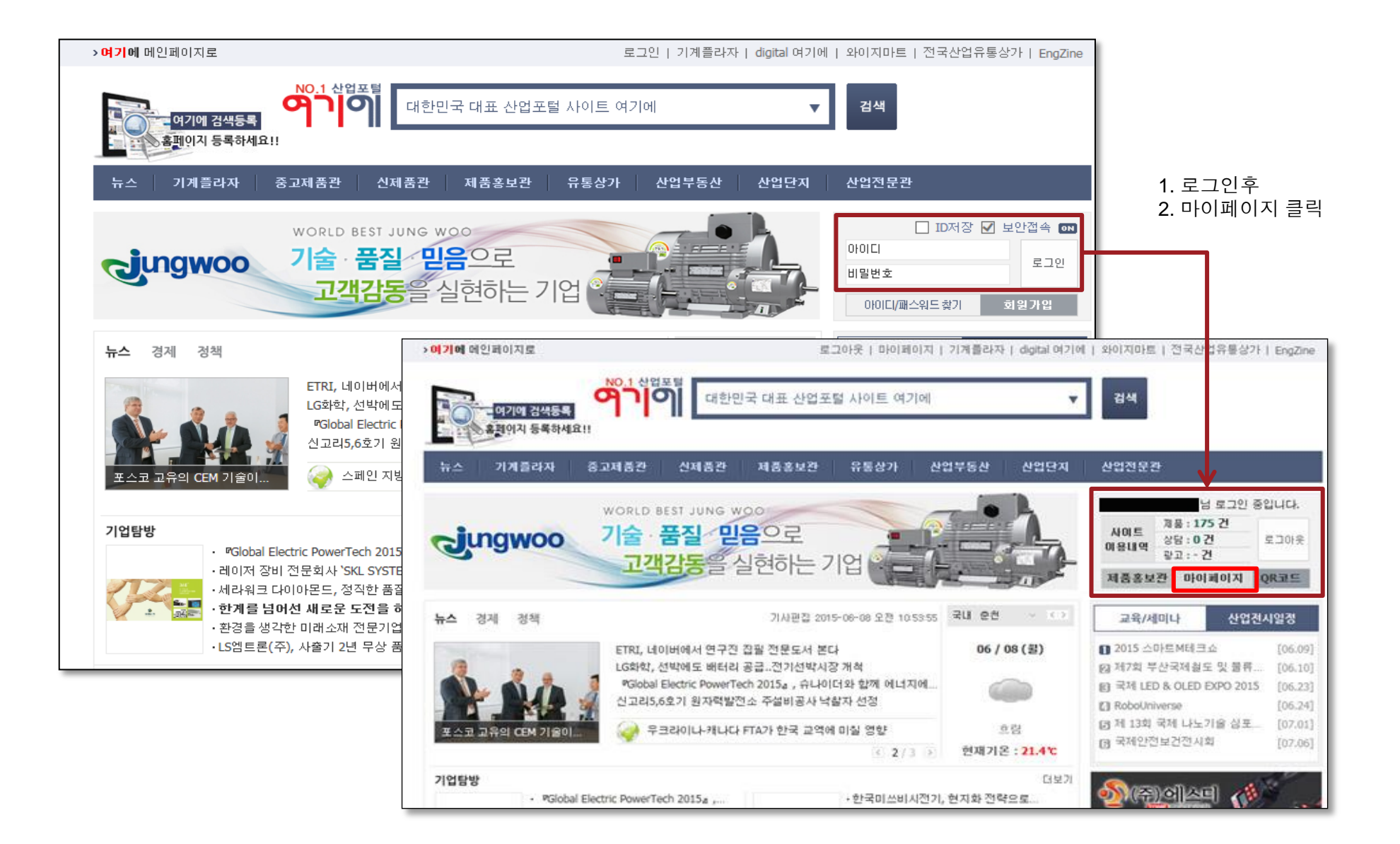

#### 여기에 활동 현황에 대한 간략 조회

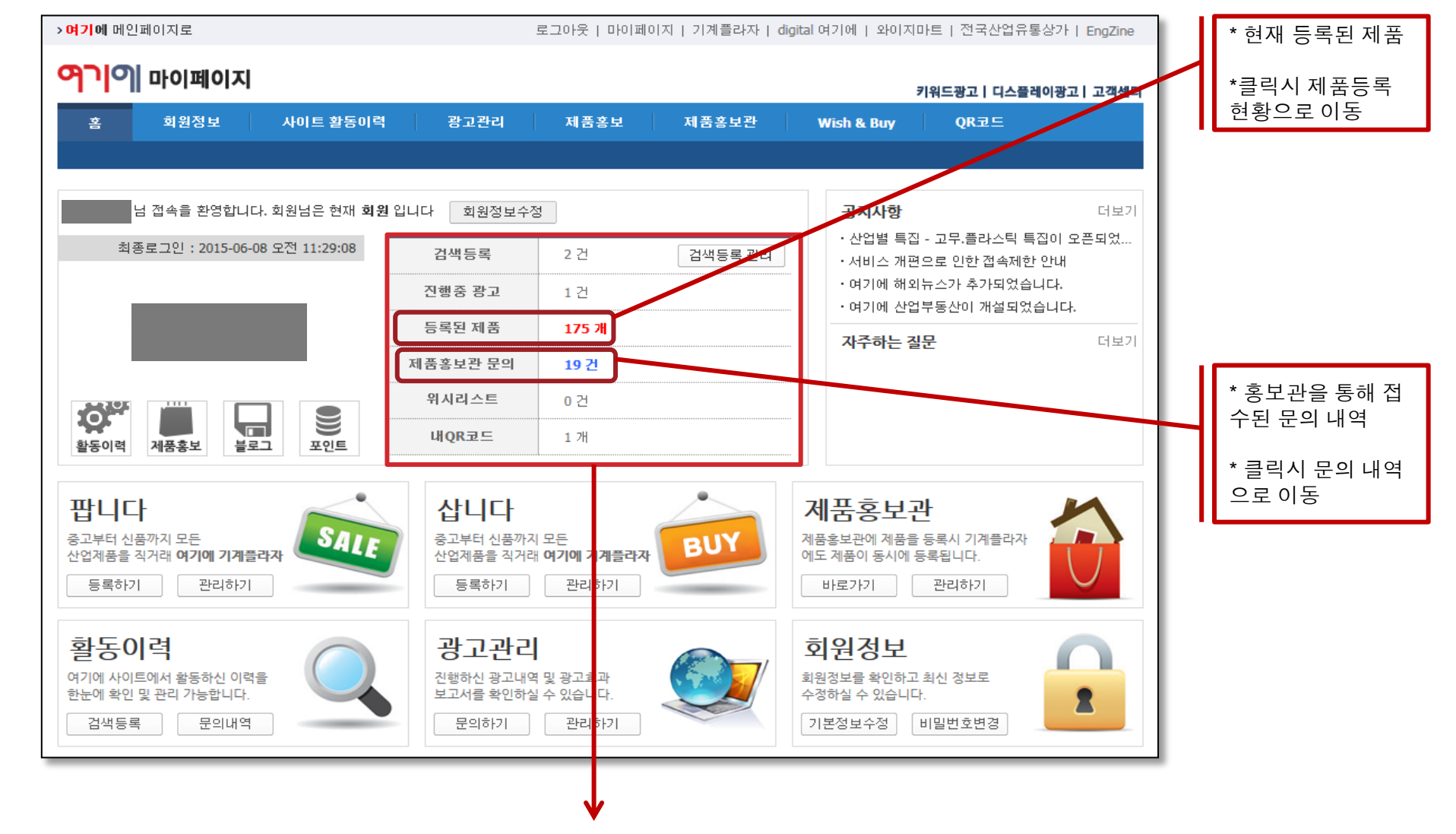

# 여기에 마이페이지 : 등록된 제품 현황

| <b>୩୦୦୦୦୦୦୦୦୦୦୦୦୦୦୦୦୦୦୦୦୦୦୦୦୦୦୦୦୦୦୦୦୦୦୦୦</b>        | 키워드광고ㅣ디스플레이광고ㅣコ                                                                      | 1객센터                                                     |                                                    |             |           |
|-----------------------------------------------------|--------------------------------------------------------------------------------------|----------------------------------------------------------|----------------------------------------------------|-------------|-----------|
| 홈 회원정보 사이트 활동이력 광고관리 제품홍보                           | 제품홍보관 Wish & Buy QR코드                                                                |                                                          |                                                    |             |           |
| 등록관 세금(연매공)                                         | 품임상품 컨매진도 제품등록                                                                       |                                                          |                                                    |             |           |
|                                                     | 제품흥보                                                                                 |                                                          |                                                    |             |           |
| ★ 마이페이지 > 제품홍보 > 등록된제품                              | •제품등록 및 최종 수정일자가 1년 이상인 제<br>• 숨김상품은 정상등록이 되어 있으나, 판매지<br>• 회원님께서는 총 281건의 제품을 등록하셨: | 품은 사전 공지 없이 삭제처리<br>의 사정으로 잠시 보류중이기<br>으며, 현재 판매 가능한 제품9 | 리 됩니다.<br> 나, 관리자에 의해 판매<br>리 개수는 <b>280</b> 개입니다. | † 보류가 된 상품입 | 입니다.      |
|                                                     | 등록(판매중) 숨김상품                                                                         | 판매완료                                                     | 겁색                                                 | 키워드         | 검색        |
| • 등록(판매중): 등록된 제품리스트를 보여                            | 🗌 번호 제품명                                                                             | 거래종류                                                     | 가격 조회수                                             | 등록일         | 제품관리      |
| 줍니다                                                 | 57701 하이젠모터 - 삼상 전폐형                                                                 | 직거래                                                      | 가격협의 1 회                                           | 15.06.08    | 정 삭제 판매완료 |
|                                                     | □ 57699 💕 하이젠모터 - 삼상 고효율                                                             | [직거래]                                                    | 가격협의 1 회                                           | 15.06.08    | 정 삭제 판매완료 |
| • 숨김상품 : 등록된 상품 중 내용이 물중문<br>하거나 요거에 만지 않을 겨우 수기사태로 | 🗌 57694 💮 효성모터 - 기본전폐형                                                               | 직거래                                                      | 가격협의 1 회                                           | 15.06.08    | 정 삭제 판매완료 |
| 변경하실 수 있습니다.                                        | □ 57693 🐝 효성모터 - 기본 알미늄                                                              | 직거래                                                      | 가격협의 1 회                                           | 15.06.08    | 정 삭제 판매완료 |
|                                                     | □ 57690 삼양고효율모터                                                                      | 직거래                                                      | 가격협의 3 회                                           | 15.06.08    | 정 삭제 판매완료 |
| • 판매완료 : 등록된 제품 중에서 재고가 없                           | 🗌 57688 🕡 케이지엠 헬리컬 베벨감속                                                              | :기 직거래                                                   | 가격협의 3 회                                           | 15.06.08 🗧  | 정 삭제 판매완료 |
| 거나 판매하지 않는 제품으로 구분하실 있                              | 57686 체이지엠 원감속기                                                                      | 직거래                                                      | 가격협의 2 회                                           | 15.06.08    | 정 삭제 판매완료 |
| 급니다.                                                | 🗌 57685 💓 케이지엠 기어드모터                                                                 | 직거래                                                      | 가격협의 2 회                                           | 15.06.08    | 정 삭제 판매완료 |
| • 수정,삭제 : 등록된 제품을 수정하거나 삭                           | □ 57684 🖤 케이지엠 기어드모터                                                                 | 직거래                                                      | 가격협의 2 회                                           | 15.06.08    | 정 삭제 판매완료 |
| 제하실 수 있습니다.                                         | ☐ 57612                                                                              | GEA 직거래                                                  | 가격협의 18 회                                          | 15.06.05    | 정 삭제 판매완료 |
|                                                     | 일괄삭제 판매완료                                                                            |                                                          |                                                    |             | ✓ 제품등록    |
|                                                     |                                                                                      | 1   2   3   4   5   6   3                                | 7   8   9   10 🕨 🎞                                 | 3           |           |

# 여기에 마이페이지 : 제품등록

| 이에 마이퍼                   | 이지                      |                 |                                  |                            |                          |                    | 7            | 워드광고   디스 | 플레이광고   고객 |
|--------------------------|-------------------------|-----------------|----------------------------------|----------------------------|--------------------------|--------------------|--------------|-----------|------------|
| 홈 회원정                    | 보 시                     | 이트 활동이력         | 광고관리                             | 제품홍보                       | 제품홍                      | 보관 Wish            | & Buy        | QR코드      |            |
|                          |                         |                 |                                  | 등록된 제품(                    | 판매중) 숨길                  | ↓상품 판매완료           | : 제품들        | ंब        |            |
|                          |                         |                 |                                  |                            |                          |                    |              |           |            |
| 제풍홍보                     |                         |                 |                                  |                            |                          |                    | ٦l           |           |            |
| 120-                     |                         |                 |                                  |                            |                          |                    |              | *         | 마이페이기      |
| ☆ 기본입력사항 (*<br>          | '는 필수입력사형               | 방입니다)           |                                  |                            |                          |                    | 4            |           |            |
| · 제품군유                   |                         |                 | 제품                               | 분류를 선택해주세요                 |                          |                    |              |           | 제프드로       |
| 1자 분류 선택하기<br>공작기계/금속가공  | ^                       |                 |                                  |                            |                          |                    |              | ·         | 게겁ㅇㄱ       |
| 절단/절곡/가공기계<br>주단조/용접/금형기 | 계                       | 1차 분류를 먼저 선택    | 하세요 1자 한<br>전체                   | 문류를 선택하시면 :<br>체분류보기 에서    | 2자 문류가 활성화<br>해당 분류를 선택히 | 됩니다.<br>1실 수 있습니다. |              |           | 다자와언       |
| 고무/플라스틱/합성<br>냉동/공조/냉난방  | 수지 🗸                    |                 |                                  |                            |                          |                    |              |           | 을 동해 바     |
| * 제품구분                   | <ul> <li>신제품</li> </ul> | ○ 중고제품          |                                  | * 안전거래                     | 0가능                      | ◉ 불가능              |              |           | 드르디 게      |
|                          |                         |                 |                                  |                            |                          |                    |              | •         | 승숙진 세      |
| * 데 프 며                  | 제품명                     |                 |                                  |                            |                          |                    |              |           | 삭세, 상타     |
| M80                      | 일반적으로 통                 | 통칭되는 제품명을 입력히   | 사면 됩니다.                          |                            |                          |                    | $\leftarrow$ |           |            |
| * 모델명                    | 모델명                     |                 |                                  |                            |                          |                    |              | •         | 금액을 입      |
|                          | 제품의 포혈정                 | s re versens :  | 이위 1억                            | 1000대 100대                 | 종절아계 입먹아제:               | ਤ.)<br>ਸ ਸ         |              |           | 로 운영이      |
| * 판매금액                   | 금액 버튼을                  | 이용해 금액을 입력해주/   | 이 <sup>11</sup><br>네요. 예산 입력값이 ( | 1000년 100년<br>없으면, 가격첩의로 5 | 고출이 됩니다.                 | 00                 |              |           |            |
|                          |                         |                 |                                  |                            |                          |                    |              | •         | 제품분류       |
|                          |                         |                 |                                  |                            |                          |                    | 1            |           | 는 제품분      |
| 거래지역                     | 전국                      | ~               |                                  | 세금계산서                      | ◉ 발행가능                   | ○ 불가능              |              |           | 관을 개설      |
| 설치 및 시운전                 | ④ 가능                    | ○ 불가능           |                                  | A/S 여부                     | ● 가능                     | ○ 불가능              | 1            |           | 여 별도 괸     |
| 💿 제품사양                   |                         |                 |                                  |                            |                          |                    |              |           |            |
| 제푸시야                     | 제품사양                    |                 |                                  |                            |                          |                    |              |           |            |
| 세곱적승                     | 제품의 특징을                 | 을 잘 나타낼 수 있는 정보 | 를 입력하세요.                         |                            |                          |                    |              |           |            |

★ 마이페이지 > 제품홍보 > 제품등록

- 제품등록 : 등록된 제품은 여기에 기계플
   라자와 연동되어 다양한 방법으로 온라인
   을 통해 배포 서비스 됩니다.
- 등록된 제품은 판매중 제품에서 수정 또는 삭제, 상태변경을 하실 수 있습니다.
- 금액을 입력하시면 판매에 더욱 효과적으 로 운영이 가능하십니다.
- 제품분류는 기본적으로 여기에가 제공하 는 제품분류를 사용하실 수 있으며, 홍보 관을 개설하실 경우 사용자 분류로 수정하 여 별도 관리하실 수 있습니다.

## 여기에 제품홍보관 개설 신청

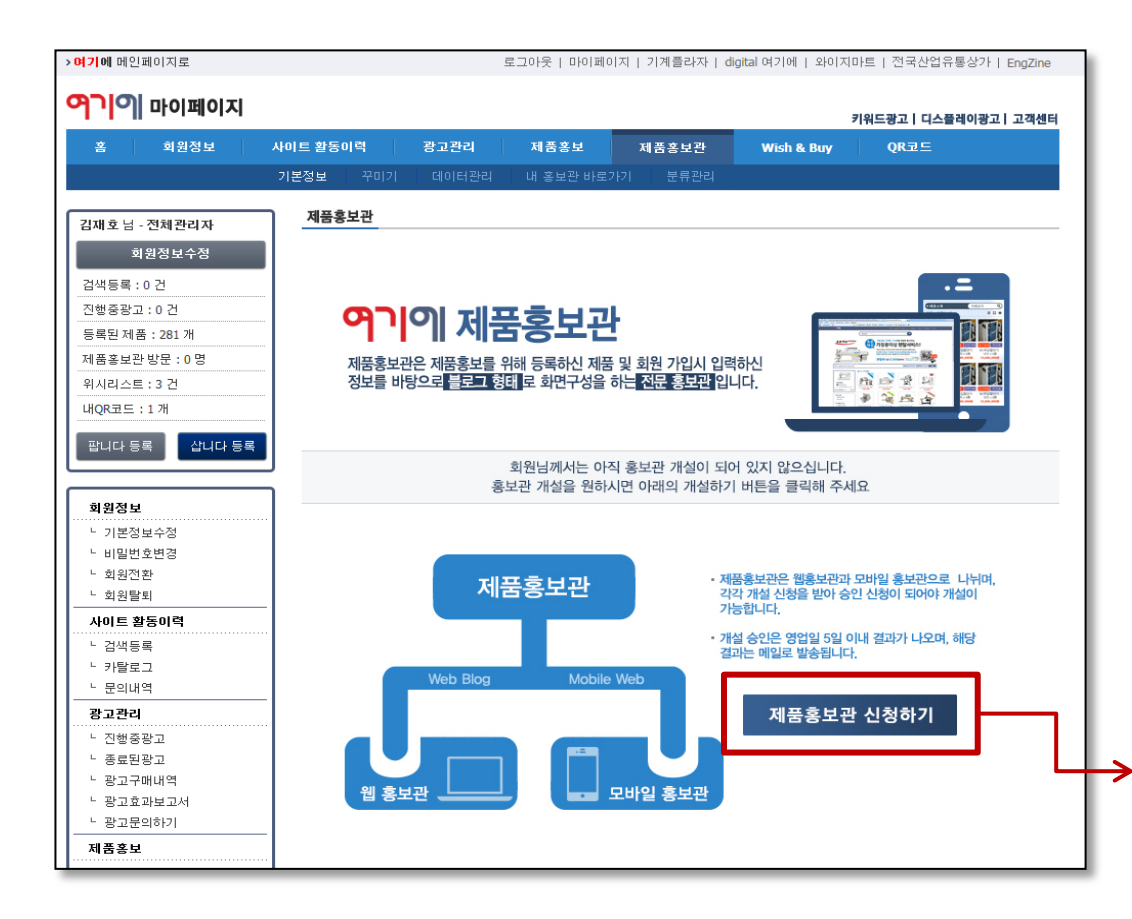

1) 홍보관 개설이 되어 있지 않은 경우 : 개설 신청 버튼
 2) 신청버튼 클릭 → 관련정보 입력
 3) 신청대기 → 관리자 승인
 4) 개설완료 → 홍보관 꾸미기

| עוג <mark>וסורש</mark> | 계플라자                                                                                                    |         | ^ |  |  |  |
|------------------------|----------------------------------------------------------------------------------------------------|---------|---|--|--|--|
| 제품홍보관 심                | 신청하기 재풍홍보관은 개설 신청을 받아 승인 신청이 되어야 개설이 가능합니다.                                                                                                    | 닫기      |   |  |  |  |
| E-Mail                 | 홍보판 신청 결과를 받아 볼 E-Mail을 입력해 주세요                                                                                                    |         |   |  |  |  |
| 홍보관 아이디                | http://blog.yeogie.com/ <mark>홍보편 아이디를 입력해주세요</mark><br>홍보판 아이디는 유일해야 하며 신청하신 아이디로 개설이 안될 수도 있습니다. ( 영문, 숫자만 가능 )<br>개설된 홍보판은 인터넷 주소함에 [http://blog.yeogie.com/{홍보관 아이디}]로 접근이 가능하며,<br>별도의 홈페이지처럼 운영가능합니다. |         |   |  |  |  |
| 홍보관 이름                 | 홍보관 이름 입력해주세요<br>홍보판 이름을 회사명 또는 홍보관의 특징을 살린 이름을 사용하시면 중습니다.                                                                                                    |         |   |  |  |  |
| 홍보관 소개                 | 0 byte /<br>홍보핀에 대한 설명 또는 기업에 대한 홍보성 글을 적어 주세요                                                                                                    | 800byte |   |  |  |  |
| 타이틀 이미지                | 찾아보기           최대용량 : 512kboluk,           파일형식 : jpg, off, png           권장사이즈 : 가로 160px           등록된 이미지는 홍보관 메인화면 좌측에 노출이 됩니다.                                                                         |         |   |  |  |  |
| 로고 이미지                 | 값아보기           최대용량 : 512kbol내,           파일형식 : jpg, gif, png           권장사이즈 : 308px * 100px           등록된 이미지는 홍보관 상단과 홍보관 인사말 부분에 노출됩니다.                                                                |         |   |  |  |  |
| 휴대전화 노출                | ● 허용 ○ 금지<br>홍보관에 담장자 휴대전화번호 노출 유무를 선택합니다.                                                                                                    |         |   |  |  |  |
| E-Mail 노출              | <ul> <li>● 허용 ○ 금지</li> <li>홍보관에 담장자 E-Mail 정보 노출 유무를 선택합니다.</li> </ul>                                                                                                    |         |   |  |  |  |

# 여기에 제품홍보관 정보수정

|                                                                                                    | 제품홍보관   |                                                                                                    |  |  |
|----------------------------------------------------------------------------------------------------|---------|----------------------------------------------------------------------------------------------------|--|--|
|                                                                                                    |         | 기본정보         •전화번호 및 홈페이지, 상호명 등의 기본정보는 회원정보에서 수정하시기 바랍니다.         홍보관 이름                                                             |  |  |
| 기본정보 꾸미기 데이터관리 내 홍보관 바로가기 분류관리                                                                                | 홍보관 태그  | 홍보관 이름은 회사영 또는 홍보관의 특징을 살린 이름을 사용하시면 좋습니다.<br>해                                                                                       |  |  |
| ★ 마이페이지 > 제품홍보관 >기본정보                                                                                         | 흥보란 소개  | 태그와 태그 사이에는 실표()로 구분해서 압력해주세요. 압력된 태그는 홍보관 및 제품 검색에서 활용됩니다.           글플 ~ ③Pt ~ 7 7 2 7 구 2 ~ 2 ~ 2 ~ 2 ~ 2 ~ 2 ~ 2 ~ 2 ~ 2 ~ 2      |  |  |
| <ul> <li>홍보관 개설 신청시 작성된 내용을 수정하<br/>실 수 있습니다.</li> <li>홍보관아이디 및 이메일 수정은 고객센터<br/>를 통해 수정하실 수 있습니다.</li> </ul> | 교통편 안내  | 홍보관에 대한 설명 또는 기업에 대한 홍보성 글을 적어주세요         글꼴 · Spt · 기 긴 가 귀 간 · 말 · 기² 가 馬 종 종 종 종 종 종 종 종 종 종 종 종 종 종 종 종 종 종                       |  |  |
|                                                                                                    | 타이틀 이미지 | 찾아보기           최대용량 : 512kb0/LH,           파일형식 : jpg, gif, png           권장사이즈 : 197px (가로)           동록된 이미지는 홍보관 매인화면 좌측에 노출이 됩니다. |  |  |
|                                                                                                    | 휴대전화 노출 | <ul> <li>허용</li> <li>금지</li> <li>홍보관에 담장자 휴대저화번호 노출 유무를 선택합니다.</li> </ul>                                                             |  |  |
|                                                                                                    | 이메일 노출  | ● 혀용 ○ 금지<br>홍보콘에 담정자 이메일 노출 유무를 선택합니다.                                                                                               |  |  |
|                                                                                                    |         | ✓ 확 인                                                                                                    |  |  |

#### 여기에 제품홍보관 꾸미기

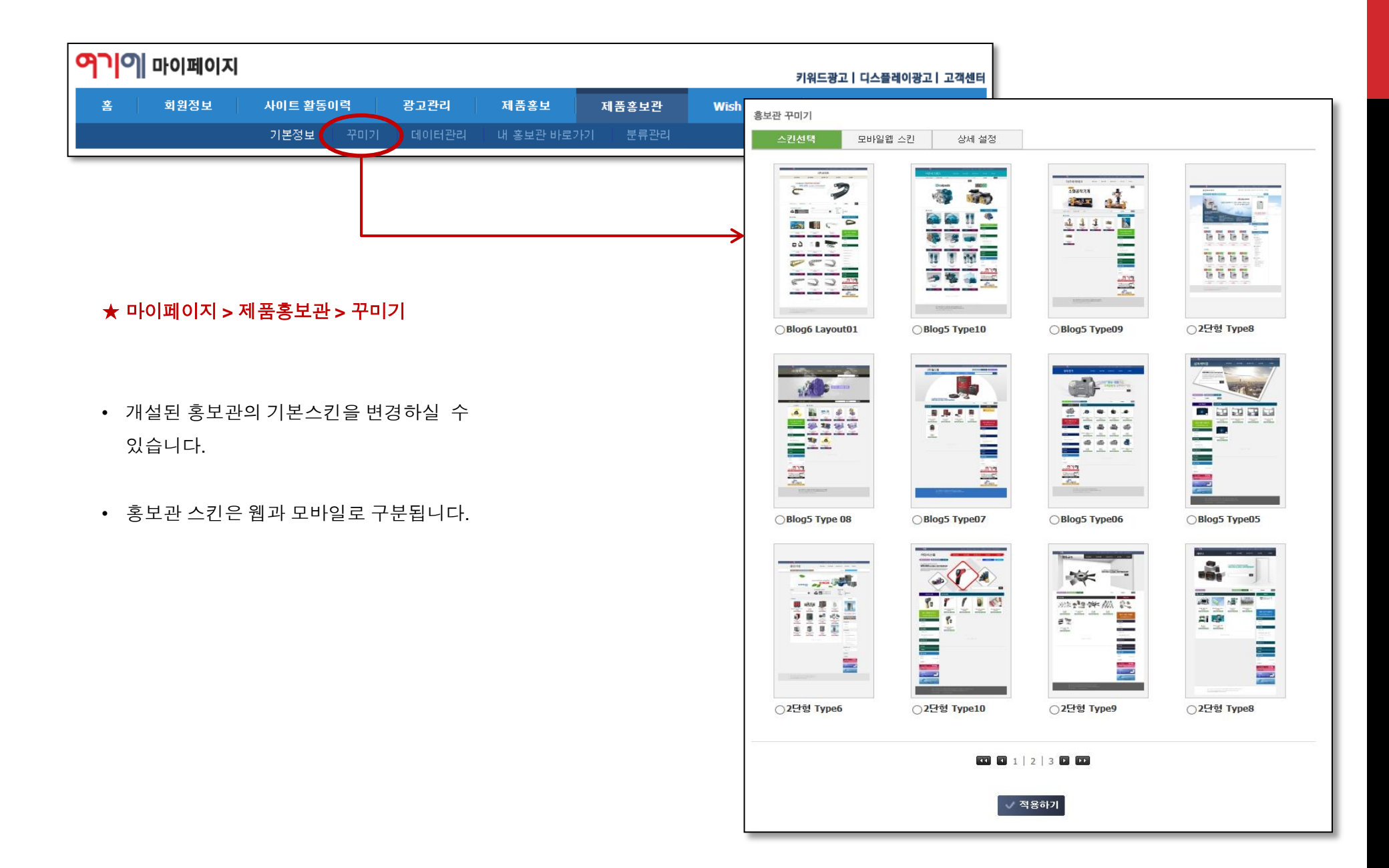

# 여기에 제품홍보관 꾸미기

| <mark>어기</mark> 에 마이페이지   |           | 키워드광고   디스플레이광고   고객센터                                                                                     |
|---------------------------|-----------|----------------------------------------------------------------------------------------------------|
| 홈 회원정보 사이트 활동이력 광고관리 제품홍보 | 제품홍보관     | Wish & Buy QR코드                                                                                            |
| 기본정보 꾸미기 데이터관리 내 홍보관 비    | ·로가기 분류관리 |                                                                                                    |
|                           |           |                                                                                                    |
|                           | 제품홍보관     |                                                                                                    |
|                           | 흥보관 꾸미기   |                                                                                                    |
|                           | 스킨선택      | 모바일웹 스킨 상세 설정                                                                                              |
| ★ 마이페이지 > 제품홍보관 > 꾸미기     | 로고(제목) 위치 | <ul> <li>좌측정렬</li> <li>가운데 정렬</li> <li>홍보관에 담장자 이메일 노출 유무를 선택합니다.</li> </ul>                               |
|                           | 로고사용 여부   | <ul> <li>● 로고 사용</li> <li>○ 제목 사용</li> <li>홍보관에 담장자 이메일 노출 유무를 선택합니다.</li> </ul>                           |
| • 홍보관에 적용되는 로고 및 배경이미지 변  | 업체 로고     | 찾아보기 등록된 파일 삭 제                                                                                            |
| 경이 가능합니다.                 |           | 회사의 로고가 있을 경우 로고를 등록해 주세요<br>권장사이즈 : 가로 300pixel 이하 / 세로 100pixel 이하<br>권장파일 형식 : PNG (투명배경) / JPG, GIF 가능 |
|                           | 배경이미지     | 찾아보기 등록된 파일 색 제                                                                                            |
|                           |           | 홍보관 배경이미지를 직접 변경하실 수 있습니다.<br>용량제한 : 2MB                                                                   |
|                           | 여기에 뉴스 노출 | ○ 노출안함 ○ 사이드바 ○ 페이지하단                                                                                      |
|                           |           | 홍보관에 "digital 여기에" 뉴스를 노출합니다 (업체관련 기사 우선순위 ↑)                                                              |
|                           |           | ✓ 적용하기                                                                                                    |

## 여기에 제품홍보관 분류관리

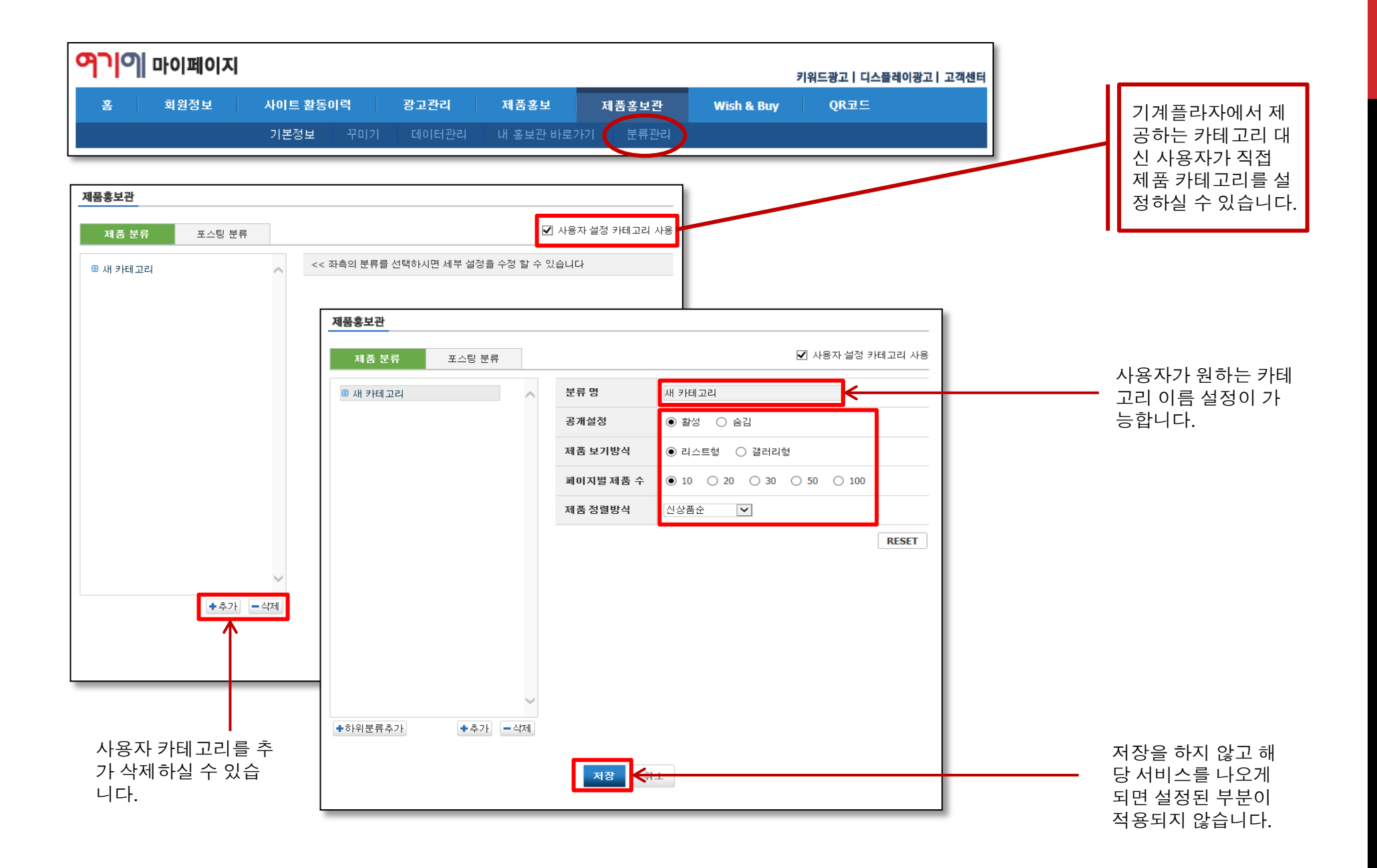

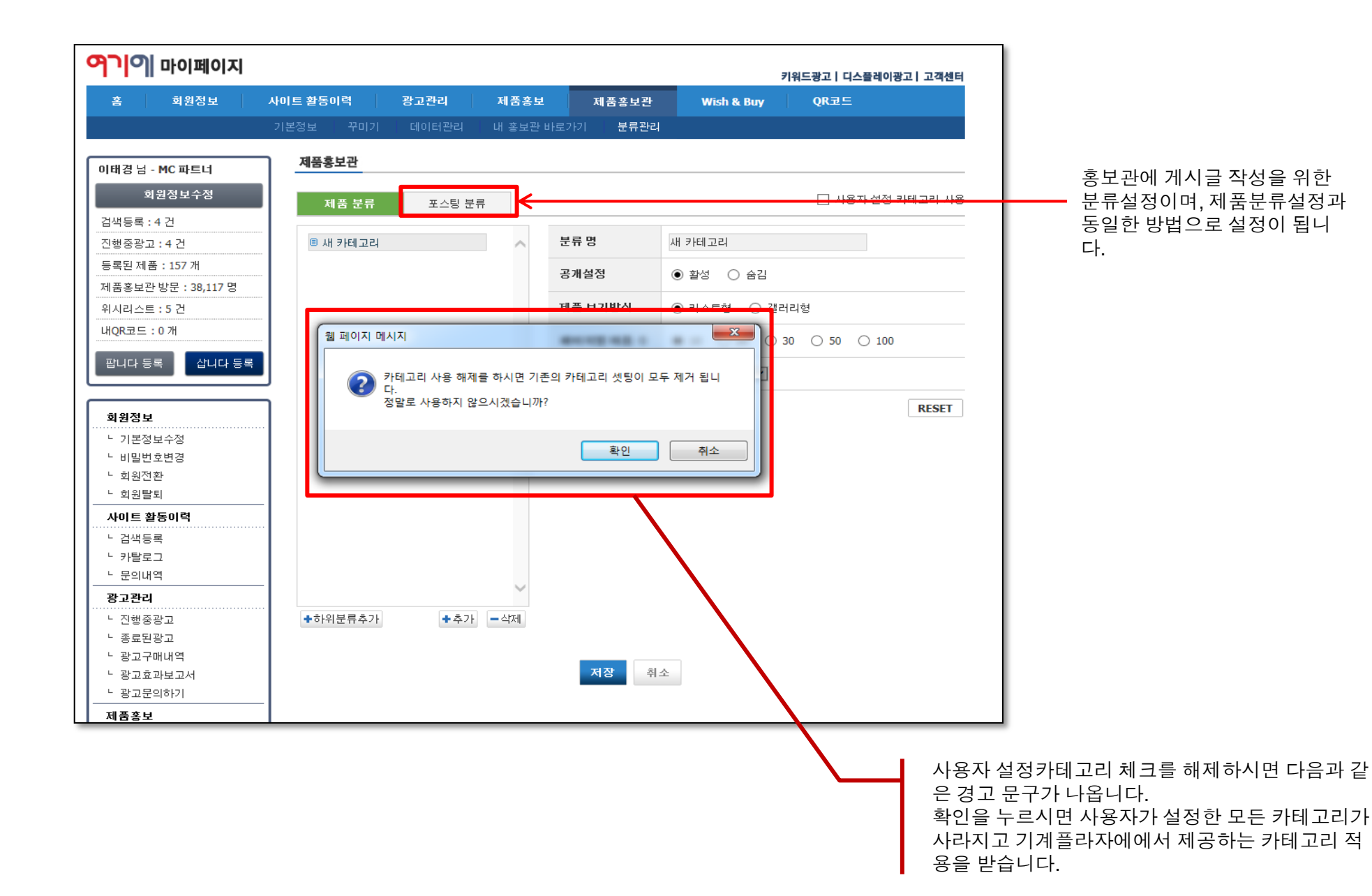

#### 여기에 제품홍보관 데이터관리 - 제품분류이동

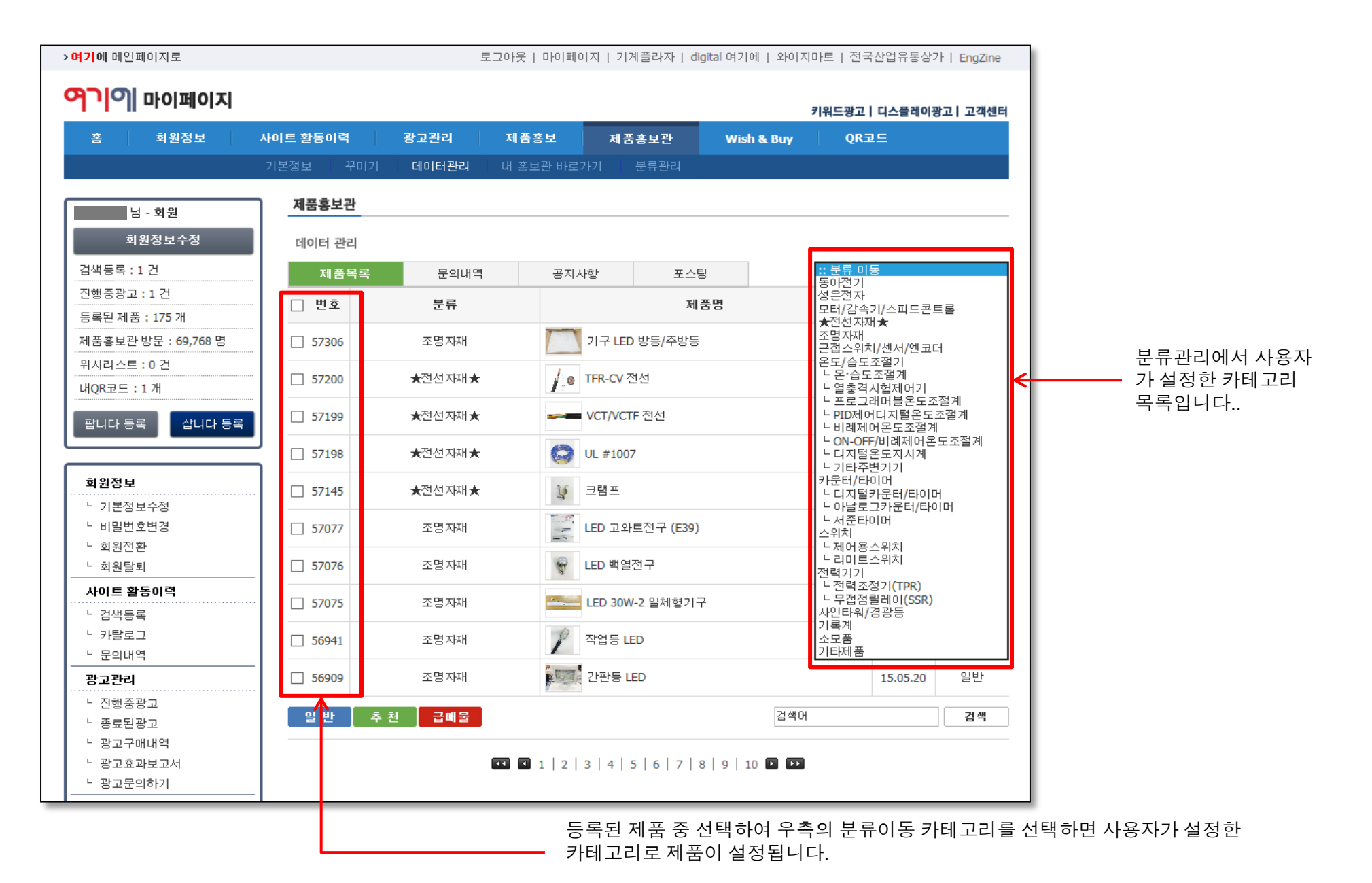

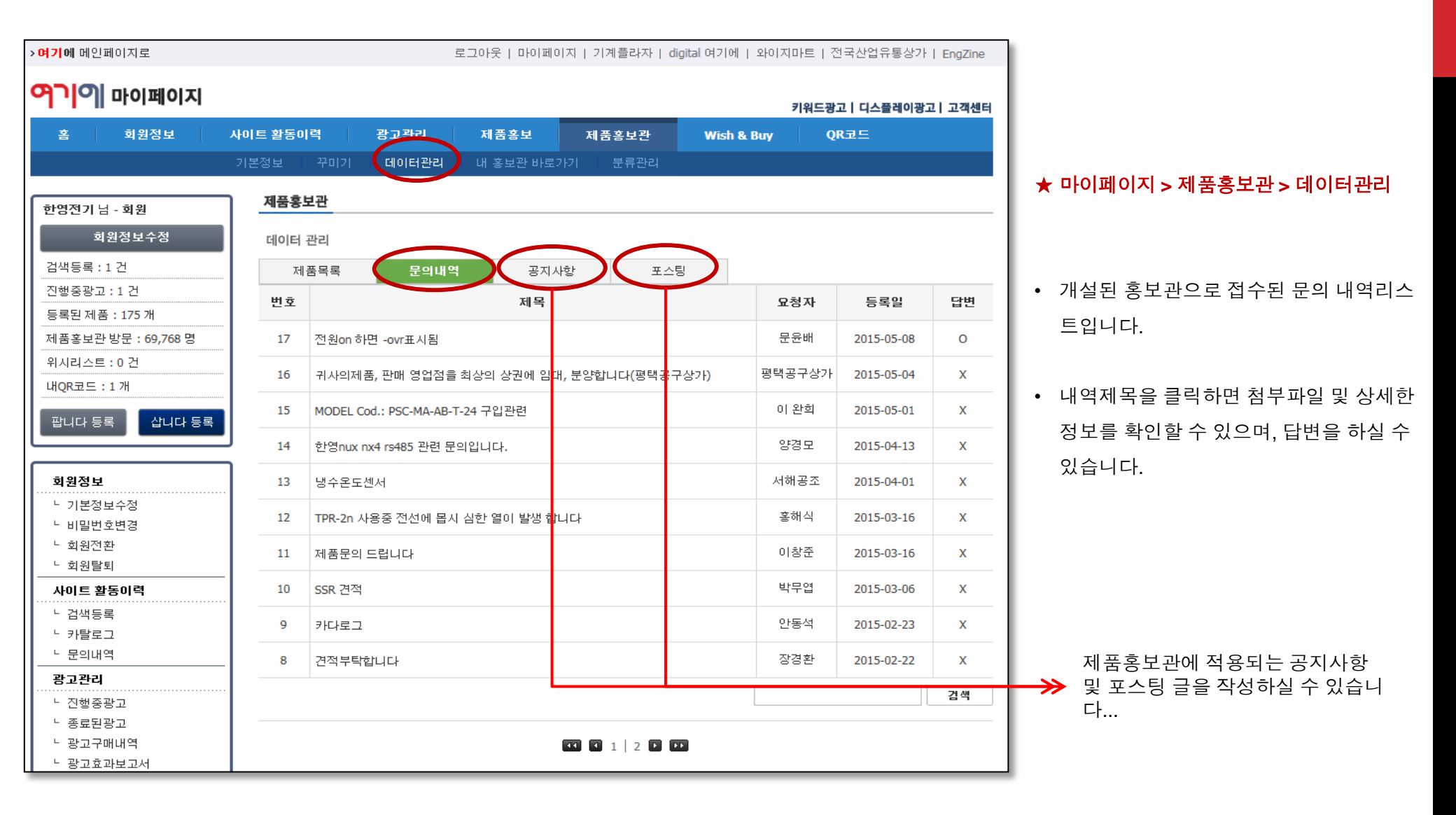

NO1. 산업포털 여기에

# 여기에 제품홍보관 데이터관리 - 문의내역확인

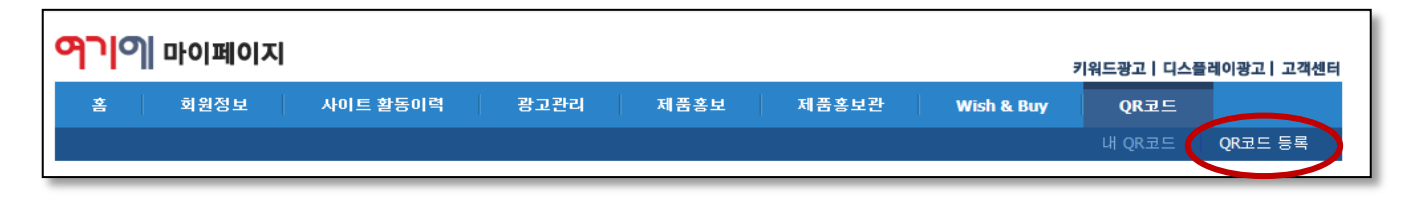

| QR코드                     |                |                                                                                 |  |  |
|--------------------------|----------------|---------------------------------------------------------------------------------|--|--|
| QR코드 등록                  |                |                                                                                 |  |  |
| • QR코드는 다양한 정보를 담아 코드로 생 | 성성하여 여러사람과 공유할 | 날수 있도록 지원해 주는 <b>2차원 바코드 서비스</b> 입니다.                                           |  |  |
|                          |                |                                                                                 |  |  |
|                          | 코드제목           |                                                                                 |  |  |
|                          | 테두리 컬러         |                                                                                 |  |  |
|                          | 테두리 스타일        | <ul> <li>● 기본</li> <li>○ 여기에 로고</li> <li>○ 나만의 문구</li> <li>○ 나만의 이미지</li> </ul> |  |  |
|                          | QR코드 정보        | ○ 나의 제품 홍보관 링크<br>④ 링크 URL 직접입력                                                 |  |  |
|                          | 링크 URL 직접입력    | http:// URL 확인                                                                  |  |  |
|                          |                | ✔ QR코드 생성하기 취 소                                                                 |  |  |

★ 마이페이지 > QR코드> 등록

- 간단한 정보 입력만으로 QR코드 생성을 지원하고 있습니다.
- 생성된 QR코드는 내QR코드에서 확인이 가능하빈다.
- 이미지형 QR코드 제작은 고객센터로 문 의바랍니다. 이미지형QR코드는 별도의 제작비용이 발생됩니다.